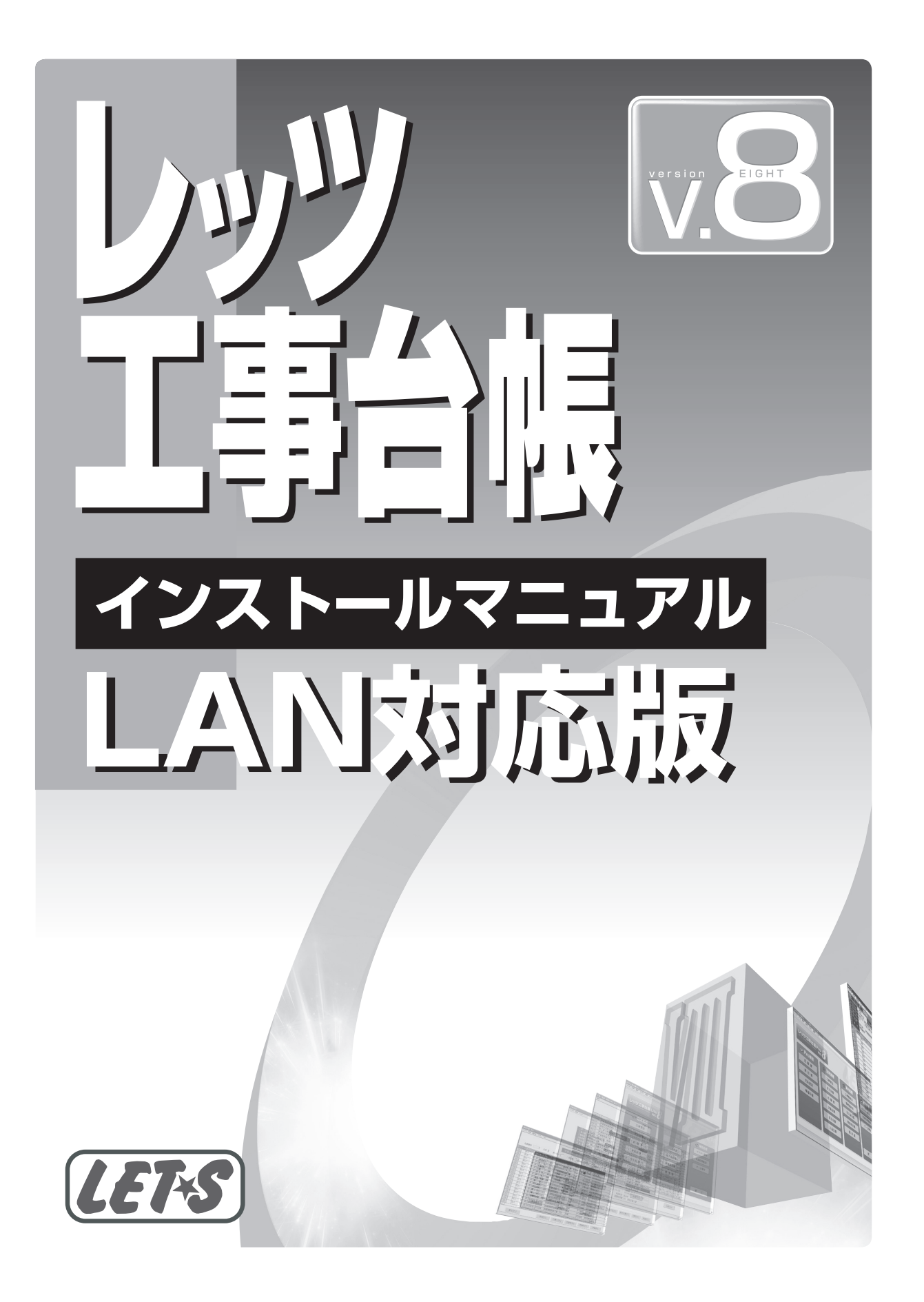

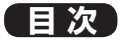

| 1 | インストールの前に・・・・・・・・・・・・・・・・3                     |
|---|------------------------------------------------|
| 2 | サーバー・クライアントの設定・・・・・・4                          |
| З | インストール作業手順・・・・・・・・・・・・・・・・7                    |
|   | 〔補足〕                                           |
|   | 1. レッツ工事台帳のアンインストール ・・・・・・・・・・・ 11             |
|   | 2. クライアントの追加 ・・・・・ 12                          |
|   | 3. 再インストールについて                                 |
|   | 4. Windows XP をサーバー機にする場合の注意点 ・・・・・・13         |
|   | 5. Windows Vista をサーバー機にする場合の注意点 ・・・・・・ 14     |
|   | 6. Windows Vista ヘインストールする場合の注意点 ・・・・・・ 15     |
|   | 7. PC入替作業手順・・・・・・・・・・・・・・・・・・・・・・・・16          |
|   | 8. サーバー入替作業手順・・・・・・・・・・・・・・・・・・・・・・・・・・・・・・・17 |
|   | 9. トラブルシューティング・・・・・・・・・・・・・・・・・・・・・・・・18       |

ターミナルサーバーまたは CitrixPresentationServer 環境で使用する場合は、特殊な方法でインストールする必要が あります。インストール方法につきましては、レッツ工事台帳プログラム CD-ROM の中にある、インストールマニュ アルを参照してください。(保存場所:CD-ROMの「Documents」 フォルダ)

- 本書の内容に関しては、訂正・改善のため、予告なしに変更することがあります。
- Windows およびマイクロソフト社に関する商標は、Microsoft Corporation の登録商標または商標です。

<sup>●</sup> 本書では、レッツ工事台帳のインストール方法についてのみ解説しております。機能および基本的な操作方法につきましては、「レッ ツ工事台帳 Lite 操作マニュアル」「レッツ工事台帳 Pro 操作マニュアル」でご確認ください。

<sup>●</sup> 本書では「レッツ工事台帳 Pro」の画面を使用して解説しておりますが、「レッツ工事台帳 Lite」も設定、操作方法は同じです。

# 1 インストールの前に

レッツ工事台帳をインストールする前に、次の確認を行ってください。

1 レッツ工事台帳をインストールする機器の確認を行います。

| 1  | CPU      | Pentium Ⅲ 1GHz 以上推奨                                                                                                    |  |  |
|----|----------|----------------------------------------------------------------------------------------------------|--|--|
| 2  | OS       | 日本語版 Windows Vista/XP/2000                                                                                                    |  |  |
| 3  | サーバーOS   | 日本語版 Windows Server 2003<br>日本語版 Windows 2000 Server/Professional<br>日本語版 Windows XP Professional<br>日本語版 Windows Vista Business/Enterprise/Ultimate |  |  |
| 4  | メモリ      | Windows XP/2000 512MB以上推奨<br>Windows Vista 1GB以上推奨                                                                                                   |  |  |
| 5  | サーバーメモリ  | Windows XP/2000 512MB以上推奨<br>Windows Vista 1GB以上推奨                                                                                                   |  |  |
| 6  | HDD      | インストール時最低 200MB 以上(別途データ領域必要)                                                                                                    |  |  |
| 7  | ディスプレイ   | 解像度 1024 × 768 以上                                                                                                    |  |  |
| 8  | ディスクドライブ | インストール時8倍速以上の CD-ROM ドライブが必要                                                                                                    |  |  |
| 9  | プリンタ     | 上記 OS が対応する A3 が出力可能なプリンタ<br>※本製品は、市販されるプリンタすべての稼働を保証するものではありません。                                                                                    |  |  |
| 10 | LAN環境    | 有線 100BASE-T 以上を推奨                                                                                                    |  |  |
| 11 | WAN環境    | ターミナルサービス必須                                                                                                    |  |  |

② ほかのソフトが起動していないことを確認してください。 ほかのソフトが起動している場合、正常にインストールされない場合があります。 (ディスクメンテナンスやウィルス対策ソフトなどの常駐ソフトも含む)

❸ LAN(ネットワーク)が正常に動作しているかを確認してください。 各クライアント機の「(マイ)ネットワーク」を開き、サーバー機が表示されていて、ログオンが可 能であることを確認します。

- △ ネットワークプロトコルは一般的に「TCP/IP」を使用します。
   ネットワークドライブの割り当て機能を使用しますので IP アドレスは固定値を使用することを推奨します。
   次頁からのサーバーの設定・クライアントの設定が必要になります。
- ③ほかのクライアント機でレッツ工事台帳が起動していないことを確認してください。ほかのクライアント機でレッツ工事台帳が起動しているとインストールが失敗することがあります。
  - OSやネットワークの構成方法により設定画面が異なります。詳しくはネットワーク管理者へお問い合わせください。

  - 長い文字数のユーザー名で Windows にログオンしている場合、環境によりインストールが失敗することがあります。

ログオンユーザー名は半角15文字以内、全角7文字以内の使用を推奨します。

インストールする時のユーザーは管理者(Administrators)権限を必要とします。

🚨 Windows Vista ヘインストールする際は、(Vista)も併せてご参照ください。

2 サーバー・クライアントの設定

「レッツ工事台帳 LAN版」の運用形態は次の4パターンに大別できます。 環境に応じて設定およびインストールを行ってください。

◊ ネットワークの設定については、ネットワーク管理者または販売店にお尋ねください。

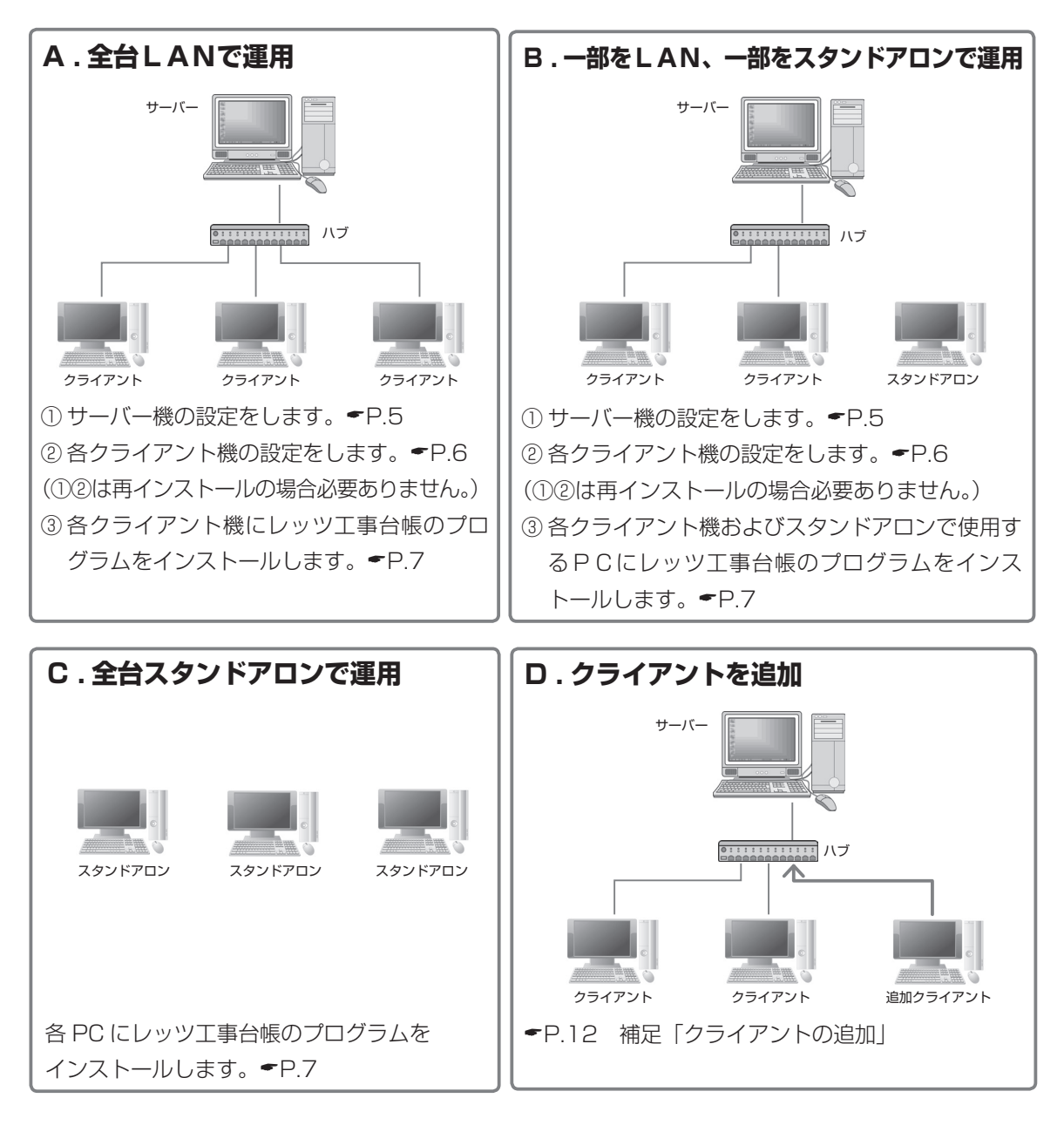

 
 ターミナルサーバーまたは CitrixPresentationServer 環境で使用する場合は、特殊な方法でインストー ルする必要があります。インストール方法につきましては、レッツ工事台帳プログラム CD-ROM の中に ある、インストールマニュアルを参照してください。

 保存場所: CD-ROMの[Documents] フォルダ

### ■サーバーの設定(共有データを置くための共有フォルダを作成します)

ネットワークでご使用になる場合、まずサーバー機で次の設定を行います。

Windows Vista をサーバー機にする場合

●P.14 [Windows Vista をサーバー機にする場合の注意点」を参照してください。

- ●サーバー内に「LETS.NT」フォルダを新規に作成 します。
  - [作成する場所]

     「Windows」フォルダがあるドライブとは別のド ライブ、もしくは共有ドキュメントの中に作成す る事を推奨します。
- [2]「LETS.NT」フォルダを選択した状態でマウスの 右ボタンを押し、メニューを開きます。ここで「共 有とセキュリティ」(「共有」)を選びます。

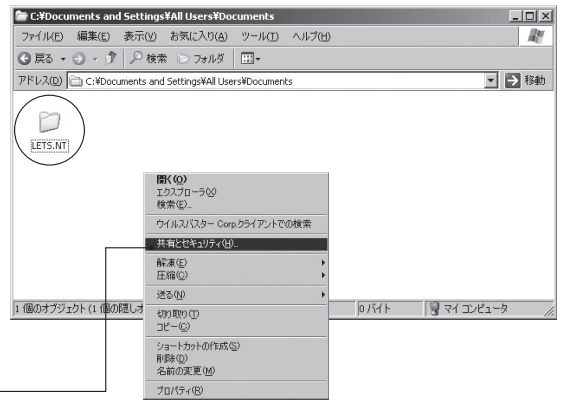

- ③「共有」タブを選ぶと右のように表示されますので、「このフォ ルダを共有する」(「共有する」)を選びます。
  - △「ユーザー数制限」はご使用の環境により設定します。

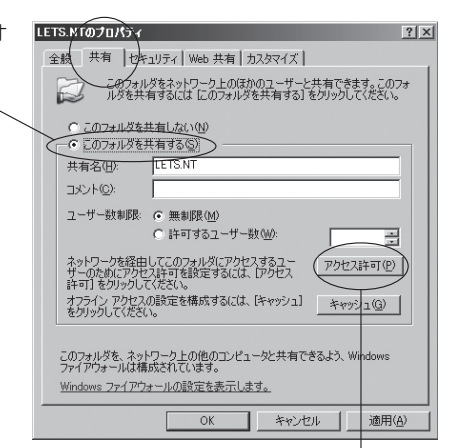

- ④の画面で[アクセス許可]ボタンをクリックすると右の画面 が開きます。レッツ工事台帳を使用するグループまたは、ユー ザーに対するアクセス許可の「フルコントロール(許可)」の チェックをON(図)にしてください。
- ⑤[OK]をクリックすると「LETS.NT」のプロパティ画面に戻 りますので、ここでも[OK]をクリックして戻ります。

● 上記の設定は一例です。環境に合わせて設定してください。

|                                         |              | $\vee$   |
|-----------------------------------------|--------------|----------|
| LETS.NT のアクセス許可                         |              | ? ×      |
| 共有アクセス許可                                |              |          |
| グループ名またはユーザー名( <u>G</u> ):              |              |          |
| 🕵 Everyone                              |              |          |
|                                         |              |          |
|                                         |              |          |
|                                         |              |          |
|                                         | iŝtn(D)      | 首/版金(R)  |
|                                         | X8578 (827 m | 11 19-05 |
| Everyone のアクセス許可(P)                     | 新可           | 拒否       |
|                                         | िन           |          |
| N I I I I I I I I I I I I I I I I I I I |              | i i i    |
| 読み取り                                    |              | H        |
| 6/60/4X-3                               |              |          |
|                                         |              |          |
|                                         |              |          |
| 1                                       |              |          |
|                                         |              |          |
|                                         |              |          |
| ОК                                      | キャンセル        | 適用(A)    |
|                                         |              |          |

### ■クライアントの設定(サーバーの共有フォルダに対してネットワークドライブを割り当てます)

ネットワークでご使用になる場合、各クライアント機で次の設定を行います。

- ♀ この設定の前に、前頁のサーバーの設定を行ってください。

Windows Vista をクライアント機にする場合

→ P.15 [Windows Vista ヘインストールする場合」も併せて参照してください。

- ●デスクトップ上の「(マイ)ネットワーク|を開きます。 🚱 🔊 🖉 🖷 « winserver2003 🖡 ▼ **4**9 検索 🌗 整理 🔹 闘 表示 👻 ネットワークと共有センター ♀サーバー機を選び、表示される「LETS.NT」フォル お気に入りリンク 名前 種類 コメント ■ ドキュメント ダを選択した状態でマウスの右ボタンをクリックし -11 1 ピクチャ プリンタ lets.nt <del>詳細 35</del> ます。一 フォルダ ▲ III winserver2003 ▶ D LETS.NT ふ プリンタ 📓 コントロール パネル backup 3 メニューから「ネットワークドライブの割り当て」 🗩 🧐 ネットワーク ドライブの割り当て を選ぶと右の画面が開きます。 割り当てるネットワーク フォルダを選択してください。 接続するフォルダと使用するドライブ文字を指定してください: ▲ ドライブを「S: | にします。-S: ドライブ(D): ¥¥Winserver2003¥lets.nt ▼ 参照(B)... Ø 必ず「S:」にしてください。 フォルダ(0): 阁·¥¥convor¥charo 図ログオン時に亜接続する(R) ⑤「ログオン時に再接続する」のチェックをONにし 異なるユーザー名で接待します。 ドキュメントと画像の保存に使用する Web サイトに接続します。 ます。 ⑥[完了]([OK])ボタンをクリックして元の画面に 完了(F) キャンセル 戻ります。

【参考】

Windows 起動時にネットワークドライブに[×]が付いていることがあります。この現象は Windows の仕様によるものです。(詳細については Microsoft 社のウェブサイトをご覧ください。)
以下の1~4のいずれか、または複数の設定をすることにより回避できます。
1.サーバ機のコマンドプロンプトで「net config server /autodisconnect:-1」を実行する。
2.サーバ機の TCP/IP の IP アドレスを固定値に設定する。(DHCP からの自動取得をしない)
3.サーバ機、クライアント機のネットワークプロトコルに NetBEUI を追加する。
4. クライアント機のスタートアップに「Net Use S: ¥¥サーバー名¥共有名」コマンドを入れる。

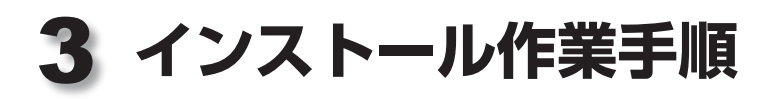

レッツ工事台帳のインストールは次の手順で行います。

- CD-ROM ドライブにレッツ工事台帳の CD-ROM をセットすると自動的にインストーラが起動します。
  - (Vista) 右のような確認メッセージが表示されることがあります。 「許可(A)」をクリックしてください。――――
- 2下の画面が表示されますので[次へ] ボタンをクリックします。

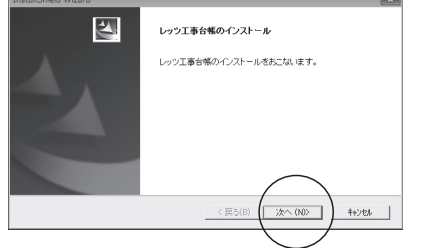

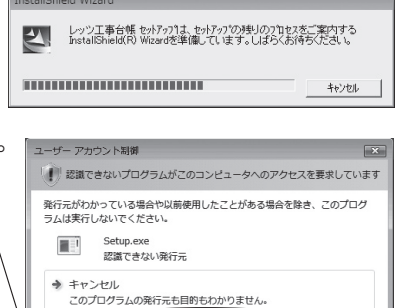

このプログラムを信用します。発行元がわかっているか、このプログラ

ユーザー アカウント制御は、あなたの許可なくコンピュータに変更が適用される のを防ぎます。

♦ 許可(A)

✓ 詳細(D)

ムを以前使用したことがあります。

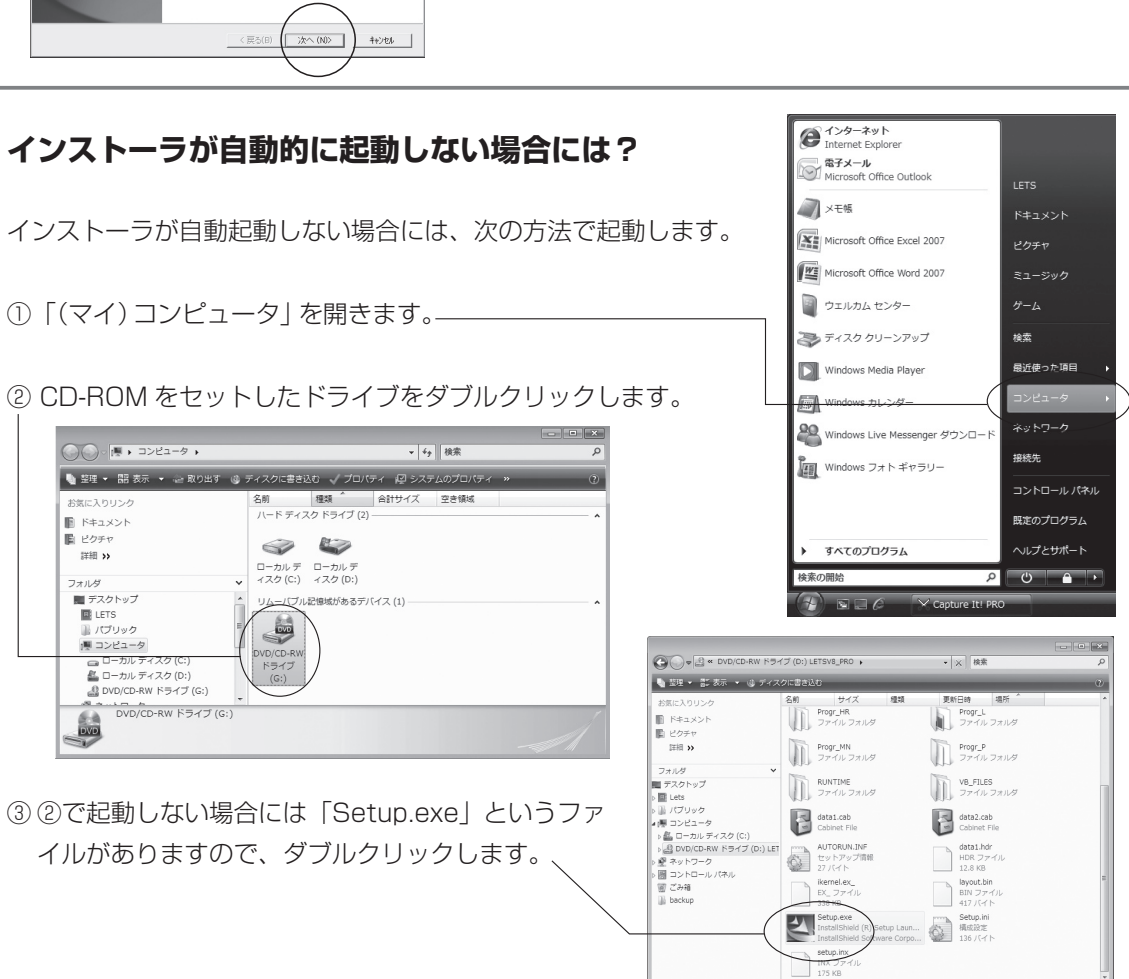

## 3 右の画面が表示されます。 LAN環境でレッツ工事台帳をご使用になりたい場合は「L

運用方法 運用方法を選択してください。 運用方法を選択し、D次へJボタンを押してください。 ANI、データを共有せず単独でお使いになる場合は「スタ C @ LAN ンドアロン | を選びます。-C スタンドアロン < 戻る(B) 次へ (N) キャンセル ④③で「LAN |を選んだ場合のみ、右の画面が表示されます。 キットワークドライブの選択 共有データ用のネットワークドライブを選択してください。 P.64で割り当てたネットワークドライブ(S)を選んでくだ 有効なネットワークドライブ さい。-\*\*\*\*\* 共有データ用のネットワークドライブ を選択し、じたへ」ボタンを押してくださ △ ③で「スタンドアロン」を選んだ場合、この画面は表示さ れず、6に進みます。 < 戻る(B) 次へ (N) キャンセル (Vista) セキュリティの関係で、右のエラーメッセージが表示される場合 ▲ ネットワークドライブが存在しません。 があります。この場合、P.15 [Windows Vista ヘインストール LANで運用する場合には、インストール手順書に 従い、あらかじめネットワークドライブの割り当てを しておく必要があります。 する場合 | を参照し、設定を変更してください。 ок **5**右の画面が表示されます。 stallShield Wizard ファイルコピーの開始 ファイルのエーを開始する前に、設定内容を確認してください。 現在の設定内容を確認し、[次へ] ボタンをクリックし 2回ゲラム ファイルのまたを開始するための情報は次の通りです。設定を確認して、変更を必要とする場合は 「戻ろはな」を切ったします。現在の設定でし、場合は、しなへはないを切っするとつってので、参照もします。 てください。 現在の設定 ■制品之 製品名 レッツ工事台帳V8 Pro
 インストール方法 新規インストール
 運用方法 △ インストール方法が「再インストール」の場合、P.10 LAN ■共有データ用ドライブ の7に進みます。 → P.12 も併せてご参照ください。 次へ (N) < 戻る(B) キャンセル 

| 新規1 ノストール | ご使用のパションに初めてレッツ工事音帳をインストールする場合や、いったんレッツエ                  |
|-----------|-----------------------------------------------------------|
|           | 事台帳を削除したパソコンに CD-ROM をセットした場合に選択されます。(←P.9 6)に進           |
|           | みます)                                                      |
| 再インストール   | レッツ工事台帳がインストールされているパソコンに CD-ROM をセットした場合に選択さ              |
|           | れます。レッツ工事台帳のプログラムおよび初期データをインストールします。(~P.10                |
|           | ■に進みます)                                                   |
|           | すでに入力してあるデータはそのまま残りますが、安全のために必ずバックアップを取ったあと<br>で実行してください。 |
|           | 🔇 レッツ工事台帳が起動していない状態で実行してください。                             |

### 〇(新規インストールの場合のみ)

新規インストールの場合、レッツ工事台帳の実行システム「MRDB ランタイム」がインストールされます。画面の指示に従って進めてください。

右の画面が表示されますので、[次へ] ボタンをクリックします。

- ②「御利用者名」「会社名」「プログラム番号」をそれぞれ 入力し、「次へ」ボタンをクリックします。
  - プログラム番号は CD-ROM に同梱のプログラムライセンス証に記載されています。半角で入力してください。
  - クライアントごとに重複しないよう必ず別の番号を入れてください。
  - LAN・WAN でご使用の場合、各PCごとに「御利用 者名」は別の名前を登録することを推奨します。
- ③ 右の画面が表示されますので [次へ] ボタンをクリック します。
  - [ディレクトリ]ボタンをクリックすると必要に応じて セットアップするドライブが指定できます。
  - ディレクトリ名 [MRDBV60R] は変更しないでください。
- ④ 右の画面が表示されますので[完了] ボタンをクリック するとインストールが開始されます。

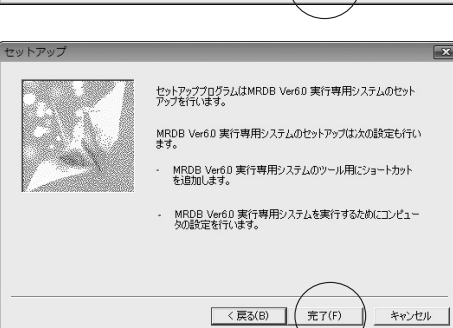

- ⑤ インストールが正常に完了すると右の画面が表示されます。[OK]をクリックしてください。

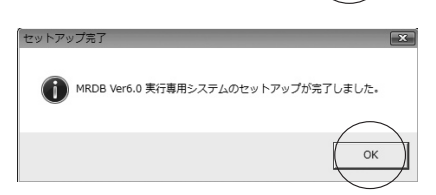

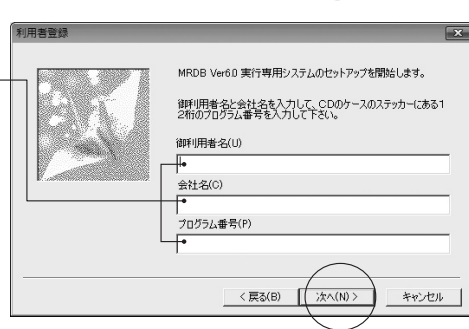

「次へ」ボタンをクリックするとセットアップを開始します。「キャンセル」ボタンをクリックするとセット アップを中止し、「Windowsへ戻ります。

< 戻る(B)

ようこそMRDB Ver60 実行専用システムのセットアップ

MRDB Ver60 実行専用システムを導入いただきかりがとう こでいます。 アフリケーンルの開発を容易にする高生産性間充環境を提 化します。 セットアップには2分から6分かかのます。所用時間はユンビュ ータの速度によって異なります。

)次へ(N) >

キャンセル

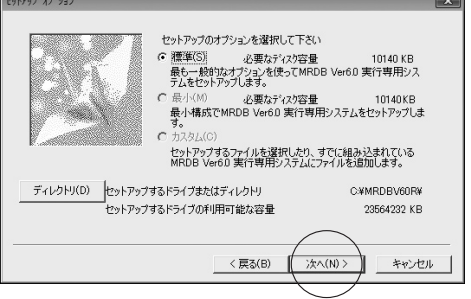

⑦レッツ工事台帳のインストールが開始されます。

● [キャンセル] は押さないでください。

8 正常に終了すると右の画面が表示されます。 [完了] ボタンをクリックしてください。

以上でレッツ工事台帳のインストールは完了です。 Windowsのプログラムメニュー([スタート]→[プログラム])。 に「レッツ工事台帳 | が追加されます。レッツ工事台帳はここか ら起動します。

(Vista) インストール完了後、右のような確認メッセージが表 示される場合があります。メッセージ上ではインストー ルが失敗したような内容ですが、正しくインストール されておりますので、「このプログラムは正しくインス **トールされました**」をクリックしてください。

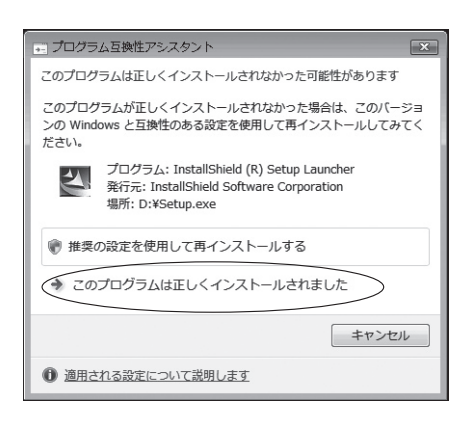

Q

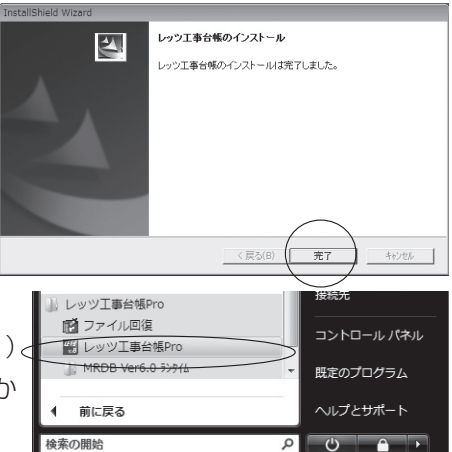

InstallShield Wizard

検索の開始

レッツ工事台帳をインストールしています.. C:¥MRDBV60R¥ARARID32.meo

10% キャンセル

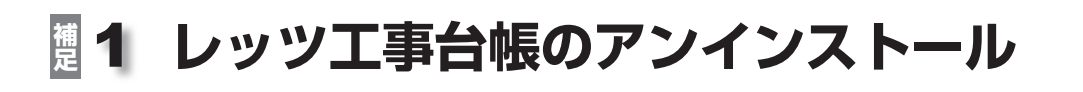

🎳 レッツ工事台帳Pro 🖸 ファイル回復 ----副 レッツ工事台帳Pro

前に戻る

1

レッツ工事台帳のアンインストール(再確認

ユーザー アカウント制御

ラムは実行しないでください。 UninstallStart.ex

◆ キャンセル

◆ 許可(A)

☑ 詳細(D)

認識できない発行元

「レッツ工事台帳アンインストールの完了

レッツ工事台帳の削除が完了しました。

今すぐ再起動しますか?

このプログラムの発行元も目的もわかりません。

検索の開始

MRDB Ver6.0 5>916 MRDB Ver6.0 5 va

■ 工事台帳のアンインストール - 初めにお読み下さ

接続先

(1) Δ

Q

(\$U)(Y)

(\$U)(Y)

レッツ工事台帳及び、関連するコンボーネントを削除してもよろしいですか?

レッツ工事台帳及び、関連するコンポーネントを削除します。

認識できないプログラムがこのコンピュータへのアクセスを要求しています 発行元がわかっている場合や以前使用したことがある場合を除き、このプログ

マッソ
 このプログラムを信用します。発行元がわかっているか、このプロ ムを以前使用したことがあります。

ユーザー アカウント制御は、あなたの許可なくコンピュータに変更が適用される のを防ぎます。

データは以下のフォルダに一時保存してあります。 D:¥Users¥vaio-m¥AppData¥Local¥Temp¥レッツ工事台帳

▲ 工事台帳を完全に削除するには再起動する必要があります。

(\$U)(Y)

▲ 本当に削除してもよろしいですか? (再確認)

コントロール パネル

いいえ(N)

しいえ(N)

既定のプログラム

ここではシステムのアンインストール方法を解説します。

インストール作業が正常に終了した方は行う必要はありません。

④ 重要なデータはあらかじめバックアップを取っておいてください。

1 レッツT事台帳のアンインストールを実行します。

- (1) [スタート] → [プログラム] → [レッツ工事台帳] → [MRDB] Ver6.0 ランタイム] → [工事台帳のアンインストール]を実行 します。
- ② 右のメッヤージが表示されますので [はい] をクリックしま 🕬 す。
- ③再確認メッセージが表示されます。 本当に削除する場合は、「はい」をクリックします。
- 2レッツ工事台帳のアンインストールが開始されます。

レッツ工事台帳のアンインストール しいい工事会解防7% 関連するついポーネントを 削除しています。しばらくお待ちください。

- (Vista) 右のような確認メッセージが表示されることがあります。 「許可(A) | をクリックしてください。-
- ③アンインストールが完了すると右の画面が表示されます。メッセージ の内容を確認の上、「OK] ボタンをクリックしてください。
- ④最後にレッツ工事台帳を完全に削除するため、再起動を促すメッセー ジが表示されます。[はい]をクリックしてください。

以上でレッツ工事台帳のアンインストールは完了です。

Oł

いいえ(N)

## 2 クライアントの追加

レッツ工事台帳使用開始後にクライアント機を追加する場合には、以下の手順で作業を進めます。

①「データ複写」で現在のデータのバックアップを取ります。

- 受当作業で、サーバー上のデータが消えることはありませんが、不測の事態に備え、安全のため、2部以上のバックアップを取ることをおすすめします。
- P.6 を参照し、クライアント機でネットワークドライブを設定したあとレッツ工事台帳のインストールを開始します。

以上でクライアントの追加は完了です。

## **遵3 再インストールについて**

LAN で運用している場合の再インストールは、すべてのクライアント機でレッツ工事台帳を使用していない状態で実行してください。

1台のクライアント機でのみ CD-ROM よりインストールすれば完了です。

ほかのクライアント機では、次回レッツ工事台帳を起動したときに自動的に再インストールが実行されま す。その場合、レッツ工事台帳の起動に若干時間がかかりますが、次回からは通常どおりに起動されます。 また、名称を変更してご使用されている場合には、名称変更処理も実行されますのでご了承ください。

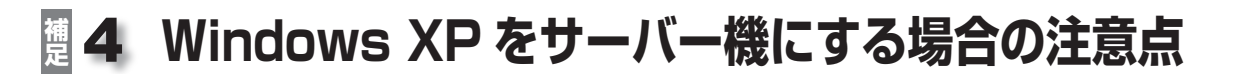

Windows XP をサーバー機として使用する場合は、以下の点に注意し、サーバー機を設定してください。 下記作業は必ず管理者に確認の上、行ってください。

## ■共有フォルダ(LETS.NT)のプロパティ設定

共有フォルダ (LETS.NT) のプロパティ「共有」タブ→「ネットワー ク上での共有とセキュリティ」で、「ネットワーク上でこのフォル ダを共有する」および「ネットワークユーザによるファイル変更 を許可する」のチェックを2個所とも必ずON(図)にしてください。 未チェックの場合は、クライアントのインストールが失敗します。

□ スタート」→「コントロールパネル」→「フォルダオプション」→
 「表示」→「簡易ファイルの共有を使用する」のチェックが OFF
 (□)の場合、P.5の設定方法を参考に設定を行ってください。

| ETS.NTのプロ | 2/17-7                                                                            |
|-----------|-----------------------------------------------------------------------------------|
| 全般 共有     | カスタマイズ                                                                            |
| 一日一カルでの   | )共有とセキュリティーー・・・・・・・・・・・・・・・・・・・・・・・・・・・・・・・・・・・                                   |
| - 🗊 ē     | のフォルダをこのコンピュータのみを使うほかのユーザーと共有する<br>は、フォルダを <u>共有ドキュメント</u> フォルダにドラッグしてください。       |
| Ę         | のフォルダとそのサブフォルダをプライベードにし自分のみがアクセス<br>*きるようにするには、次のチェック ボックスをオンにします。                |
|           | ] このフォルダをプライベート(こする(M)                                                            |
| ーネットワーク。  | 上での共有とセキュリティー                                                                     |
|           | ットワーク ユーザーとこのコンピュータのほかのユーザーの両方とこ<br>プマルダを共有するには、次のチェック ボックスをオンにしてから共<br>青名を入力します。 |
| / 5       | コネットワーク上でこのフォルダを共有する(S)                                                           |
| +         | 共有名(H): LETS.NT                                                                   |
|           | インシャレーク コーザーに ドスコーイルの変更を許可する(い)                                                   |
| 共有124:    | コパテクジェーラーになるテアリアの気をまたのするので、                                                       |
| 1) 207#   | ルダを、ネットワーク上の他のコンピュータと共有できるよう、Window                                               |
| · 7717    | ワォールは構成されています。                                                                    |
| Window    | <u>48 ファイルフォールの設定を表示します。</u>                                                      |
|           | OK をおいれれ 適用(A)                                                                    |

### ■ファイアウォールの設定(Windows XP SP2の場合)

Windows XP (SP2) に標準で搭載されているファイアウォー ル機能が有効になっている場合、Windows ファイアウォール の設定の例外「ファイルとプリンタの共有」のチェックを ON (図) にしてください。

 △ 右の設定画面へは、[スタート] → [コントロールパネル] →
 [ネットワークとインターネット接続] → [Windows ファイ アウォール] と順に選択します。

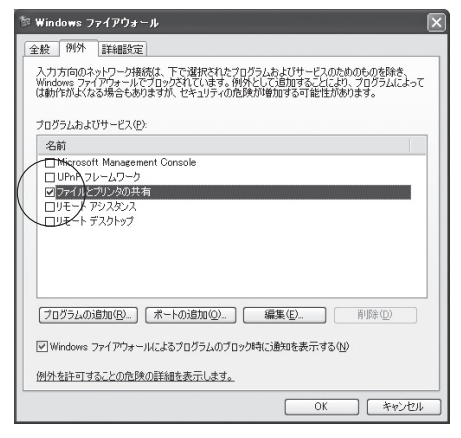

**遵5** Windows Vista をサーバー機にする場合の注意

Windows Vistaをサーバー機として使用する場合は、以下の点に注意し、サーバー機を設定してください。 下記作業は必ず管理者に確認の上、行ってください。

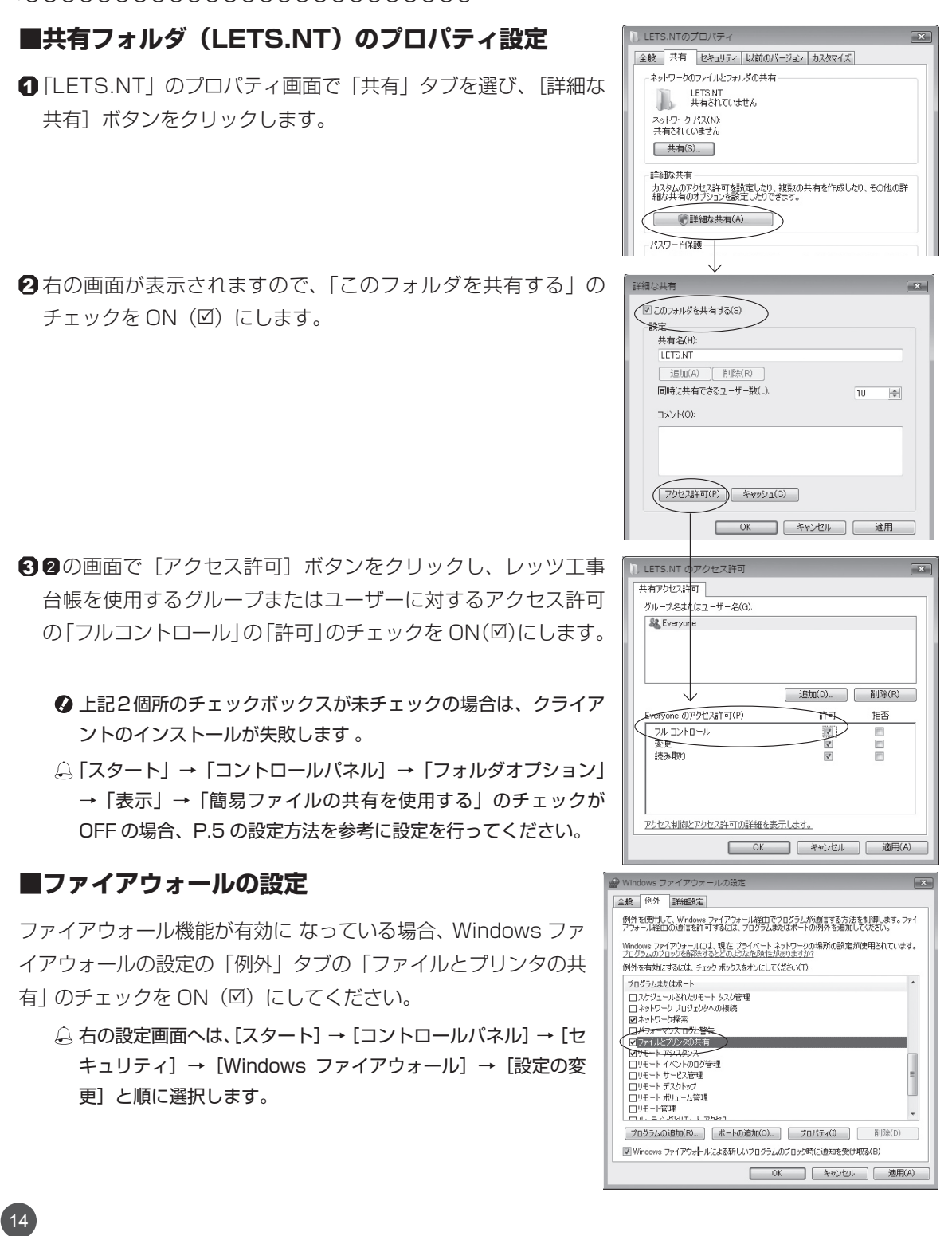

- ♥ Windows Vista はこれまでの Windows に比べて、安全性を強化するよう設計された多数の新しいセキュ リティ機能が搭載されているため、インストール途中でさまざまな確認メッセージが表示されることがあ ります。
- ④ 特にLAN対応版をインストールする場合、デフォルトの設定のままだと「ユーザーアカウント制御」のため、 ネットワークドライブが正常に参照できません。

Windows Vista ヘインストールする場合は、下記手順より、「ユーザーアカウント制御」の設定を変更してください。

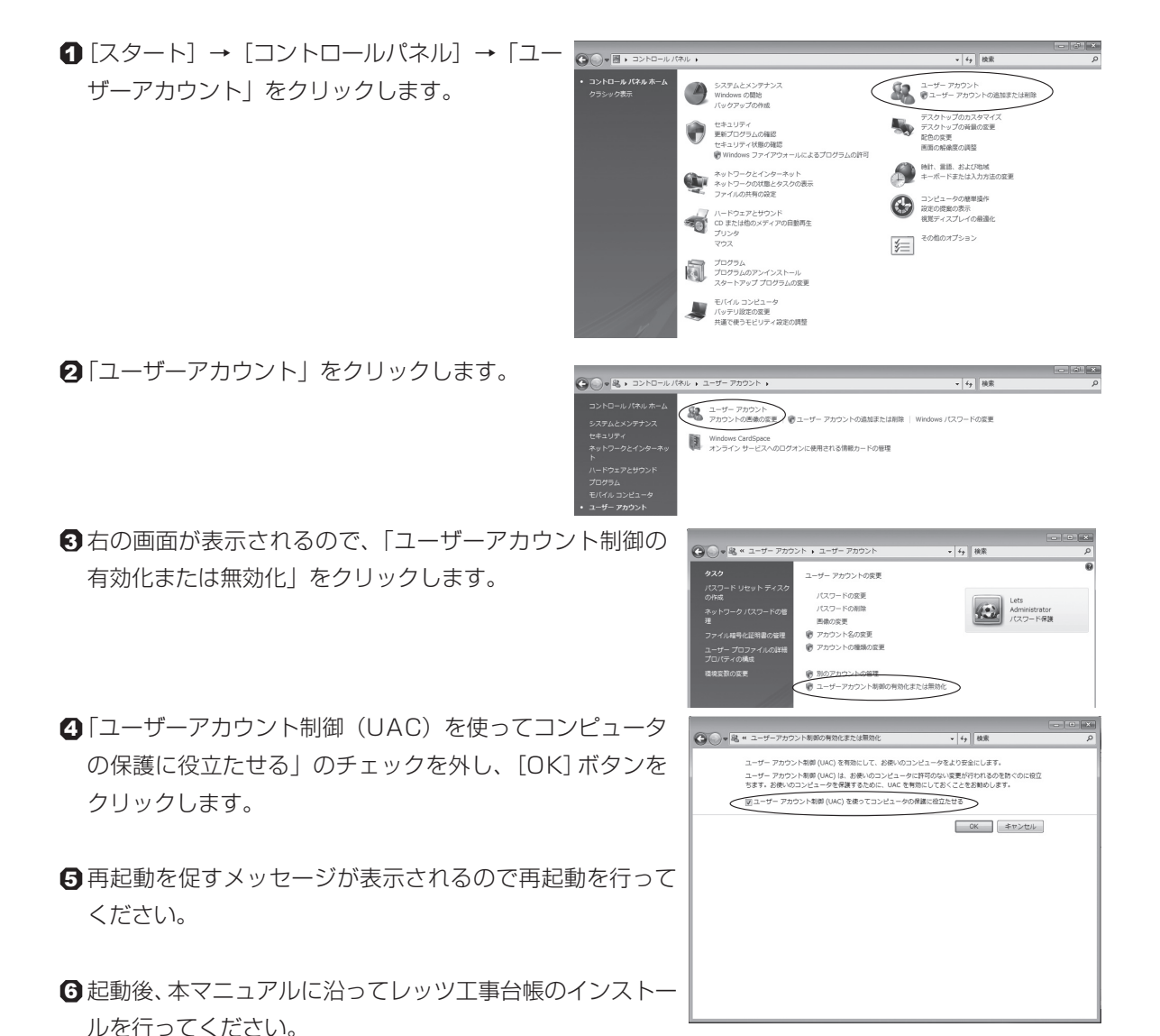

 ▼P.7「インストール作業手順」を参照してください。

 **ク** インストール終了後は、設定を必ず元に戻してください。

## **遵7** PC入替作業手順

PCを入れ替えるときの方法を解説します。 (IPC): 今現在お使いになっているPCで行う作業 (新PC): 入替先のPCで行う作業

#### ① IPC 現データのバックアップ(必ず実行してください!)

メインメニューのメニューバー[ファイル]→[データ複写]を実行します。安全のため、2部以上取る ことを強く推奨します。既にバックアップを取ってある場合は次へ進んでください。

#### 2 (IPC) プログラム番号の確認(控え)

- メニューバーの [ヘルプ]→[バージョン情報]を開き、現在ご使用のプログラム番号を確認してください。
- △PCの故障等でレッツ工事台帳が起動できない場合
- 1. レッツ工事台帳がインストールされているほかのPCにてレッツ工事台帳を起動し、上記の[バージョン 情報]よりプログラム番号を確認してください。
- 2. ほかのPCで使用されていないプログラム番号がご自身のプログラム番号ということになります。

#### 3 (IPC) レッツ工事台帳のアンインストール

- → P.11 レッツ工事台帳のアンインストールに従い、アンインストールを行ってください。
- LAN環境でご使用の場合、入れ替えるPCでのみ行ってください。

#### ④ (新PC) レッツ工事台帳のインストール

- → P.7「インストール作業手順」に従い、インストールを行ってください。
- 🚨 プログラム番号は20で確認した番号を使用します。

#### A. LAN環境で運用している場合

#### ⑤ (新PC) 会社データ切替

レッツ工事台帳を起動し、メインメニュー のメニューバー[ファイル]→[会社デー 夕切替]を実行します。実際にご使用にな る会社名に切り替えてください。

以上でPC入替作業は完了です。

#### B. スタンドアロン環境で運用している場合

#### **⑤**(新PC) 新規会社データ作成

レッツ工事台帳を起動し、メインメニューのメニュー バー[ファイル]→[新規会社データ作成]を実行しま す。実際にご使用になる会社名で作成してください。 環境設定画面が表示されましたら、開始日(本日で 結構です)のみ入力し、承認します。

#### ⑥ (新PC) バックアップデータの復帰

①の処理でとったバックアップデータを使用します。
 メインメニューのメニューバー[補助]→[データ復帰]を実行します。

以上でPC入替作業は完了です。

## 28 サーバー入替作業手順

サーバーを入れ替えるときの方法を解説します。

(サーバー):入替先のサーバーで行う作業

(クライアント): クライアントで行う作業

#### ① (フライアント) 現データのバックアップ(必ず実行してください!)

メインメニューのメニューバー[ファイル] → [データ複写]を実行します。安全のため、2部以上取 ることを強く推奨します。既にバックアップを取ってあれば、次へ進んでください。

#### 2 サーバー)サーバーの設定

P.5「サーバーの設定」に従い、サーバー上に新たな共有フォルダを設定してください。

#### **3 クライアント クライアントの設定**

ネットワークドライブの割り当ての変更をします。 P.6「クライアントの設定」に従い、ネットワークでご使用になる**すべてのクライアント**で設定を行っ てください。

#### ② (クライアント) レッツ工事台帳のインストール

「インストールマニュアル」に従い、任意のクライアント1台でレッツ工事台帳の再インストールを行ってください。(P.12「再インストールについて」も併せてご参照ください。)

#### ⑤ (クライアント)新規会社データ作成

 クライアント1台でレッツ工事台帳を起動し、メインメニューのメニューバー[ファイル]→[新規会 社データ作成]を実行します。
 実際にご使用になられる会社名で作成してください。
 環境設定画面が表示されましたら、開始日(本日で結構です)のみ入力し、承認します。

#### 

①の処理でとったバックアップデータを使用します。

**クライアント1台**でメインメニューのメニューバー[補助]→[データ復帰]を実行します。

● 複数の会社データがある場合は、6,6の作業を会社データの数だけ行ってください。

以上でサーバー入替作業は完了です。

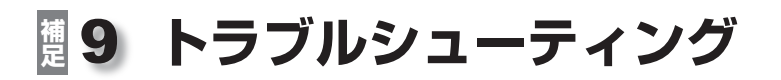

以下のエラーメッセージが表示された場合には、それぞれ次のように対応してください。

| ■インストール途中のエラー                                                                                                    |                                                                                   |
|----------------------------------------------------------------------------------------------------|-----------------------------------------------------------------------------------|
| 林田     ネットワークドライブが存在しません。     LANで運用する場合には、インストール手順書に     従い、あらかじめネットワークドライブの割り当てを     しておく必要があります。     OK     OK | 原因: [ユーザーアカウント制御] により、ネットワークドライブを参照<br>できない。<br>対応: 本マニュアル P.15 を参考に、設定を変更してください。 |
|                                                                                                    | <b>拒否エラー</b>                                                                      |
| IJ-                                                                                                    | 🧧 原因: クライアントにログオンしたユーザーに対する「アクセス許可」                                               |

さい。

- (DA0003) 以下のデータベースファイルに対する読み書きのアクセスが拒否され 使用でさません。 服して処理支援行しますか? S:¥レッツ建設¥KDDNP.MDB S:¥レッツ建設¥KDDNP.MDB S:¥レッツ建設¥KDMTC.MDB S:¥レッツ建設¥KDMST.MDB S:¥レッツ建設¥KDMST.MDB S:¥レッツ建設¥KDMIT.MDB
- 設定が「フルアクセス」になっていません。 対応: 本マニュアル P.5、P.13、P.14 を参考に、設定を変更してくだ

## ■レッツ工事台帳起動時のエラー

| エラー         |                                                        | ×      |
|-------------|--------------------------------------------------------|--------|
| ×           | [S:]ドライブがありません。<br>ネットワークドライブの割り当てを確認して                | こください。 |
|             | OK                                                     |        |
| 2.0         | , トワーカの埋所 (1)                                          |        |
| 19          | /トワークの場所 (1)                                           |        |
| 4           | ets.nt (¥¥winserver2003) (S:)                          |        |
|             | $\smile$                                               |        |
| ネッ          | ットワークの場所 (1)                                           |        |
| <u>f</u>    | lets.nt (¥¥winserver2003) (S:)<br>空き領域 29.3 GB/39.0 GB |        |
| Territories |                                                        |        |

- 原因:ネットワークドライブの接続が切れています。
- 対応: [OK]をクリックし、Windows に戻ります。マイコンピュータ を開き、S:ドライブに×が付いていればダブルクリックすると ×が消えて正常に使用できるようになります。
  - テのメッセージが表示された場合など、×が消えない場合には、ネット ワークのトラブルが考えられます。ネットワーク管理者へご相談くださ

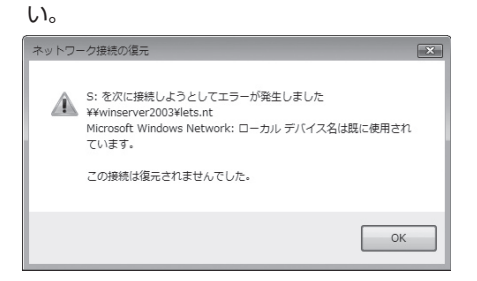

○S:ドライブが無い場合には、本マニュアル P.6「クライアントの設定」 を参考にして正しいフォルダ「LETS.NT」に割り当てし直してください。 詳しくはネットワーク管理者へご相談ください。

| 確認                                                                                                    | 原因: | <ul> <li>A. ほかのユーザーが会社削除した、エクスプローラで会社フォ<br/>ルダを削除した(操作ミス)などで、前回まで使用していた<br/>会社データがなくなった。</li> <li>B. 別の共有フォルダにS:ドライブを割り当てたが通常使用して<br/>いるデータとは別にレッツ工事台帳のデータフォルダがある。</li> </ul>                                                                                                    |
|----------------------------------------------------------------------------------------------------|-----|----------------------------------------------------------------------------------------------------|
|                                                                                                    | 対応: | <ul> <li>A.① データの内容をデータ管理者に確認し、正しければそのままご使用ください。</li> <li>② [OK]をクリックし、レッツ工事台帳を起動します。その後、メインメニューのメニューバー [ファイル]→[会社切替]で正しい会社データを選択します。または、[ファイル]→[新規会社データ作成]で新規会社を作成し、[補助]→[データ復帰]でバックアップデータを戻します。</li> <li>B.本マニュアル P.5 「クライアントの設定」を参考にして正しいフォルダ「LETS.NT」に割り当てし直してください。</li> </ul> |
| I7-                                                                                                    | 原因: | 別の共有フォルダに S: ドライブを割り当てた。                                                                                                    |
| <ul> <li>(S:]ドライブは工事会徳用に設定されていません。</li> <li>ネットワークドライブの割り当てを確認してください。</li> </ul>                                        | 対応: | [OK] をクリックし、Windows に戻ります。本マニュアル P.5<br>「クライアントの設定」を参考にして正しいフォルダ「LETS.NT」<br>に割り当てし直してください。                                                                                                    |
| MRDB Ver 6.0         区           このプロデュウ(C:WARDBV60RWARDB.PRI)でM R D Bを起動出来ません。 すべてのM R D Bを終了してから起動し直して下さい。         0K | 原因: | <ul> <li>A. ダブルクリックのミスなど、二重起動しようとしている。</li> <li>B. 前回、レッツ工事台帳が異常終了した。</li> <li>C. レッツ工事台帳終了後すぐに起動した。</li> <li>D. レッツ工事台帳が起動している最中に「ファイル回復」を起動した。</li> <li>E.「ファイル回復」を起動している最中にレッツ工事台帳を起動した。</li> </ul>                                                                             |
|                                                                                                    | 対応: | <ul> <li>[OK] をクリックして Windows に戻ります。</li> <li>A. タスクバーに [レッツ工事台帳] が表示されていれば閉じてください。</li> <li>B. 「ファイル回復(・操作マニュアル参照)」を行ってください。</li> <li>C. レッツ工事台帳終了後、約10秒間は起動しないようにご注意ください。</li> <li>D. 起動しているレッツ工事台帳を終了します。</li> <li>E. 起動している「ファイル回復」を終了します。</li> </ul>                          |

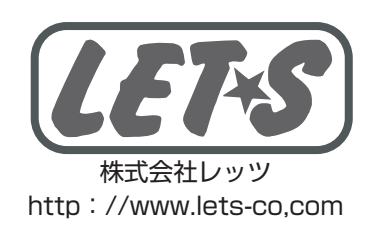